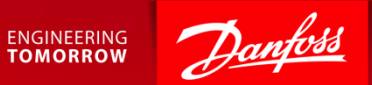

#### Participating in an e-auction

Ariba Supplier Quick Guide July 2017

#### Content

- 1. Getting Started.
- 2. How to accept or decline the invitation.
- 3. Placing your first bid.
- 4. Review time.

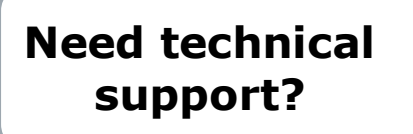

#### **SAP** Ariba Support

| Denmark: |  |
|----------|--|
| Germany: |  |
| JS:      |  |
| China:   |  |

+45 4331 4903 0800 101 1989 +1 866 218 2155 10800 650 0343

Other countries:

See full country listing under **Help Center > Support** on the Ariba site.

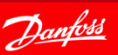

## 1. Getting Started - Event Invite

#### 1. Open invitation email

 You will receive an email invitation for the scheduled event.

#### 2. Access the event

 Follow the <u>Click Here</u> link to access the event.

#### Or

 Login to your Ariba account and find the event under Events.

| rscertens D <u>anfoti</u>                                                                                                    |
|----------------------------------------------------------------------------------------------------|
| Dear Eva Smith,                                                                                                    |
| Danfoss - TEST has invited your company to participate in the following event: "Training Auction".                                                                                                    |
| The event is set to begin on Thursday, July 13, 2017 at 12:25 PM, Central<br>European Summer Time.                                                                                                    |
| Use the following username to log in to the event: <a href="mailto:esmith@supmail.dk">esmith@supmail.dk</a> .                                                                                                    |
| Click Here t<br>e the option to register your user ID with a new or existing Ariba<br>Commerce Cloud account and participate in the event.                                                                                                    |
| If you do not want to respond to this event <u>Click Here</u> . You must register on the<br>Ariba Commerce Cloud or log in using your existing Ariba Commerce Cloud<br>account username and password before you can indicate that you do not want to<br>respond to this event. |
| If you have forgotten your username or password and are unable to log in, <u>Click</u><br><u>Here</u> .                                                                                                    |
| NOTE: The forgot password link is only valid for 24 hours. After the link expires,<br>click Forgot Password on the Ariba Login page to reset your password.                                                                                                    |
| Event relevant specifications, requirements, and documents are available upon<br>accessing the event.                                                                                                    |
| Should you have any questions about this event, contact:                                                                                                    |
| Christian Staenberg<br>Phone: +45 2460 7502<br>Email: <u>csteenberg@danfoss.com</u> .                                                                                                    |
| Danfoss - TEST looks forward to receiving your response.                                                                                                    |
| Best regards,                                                                                                    |
| Christian Steenberg<br>Danfoss - TEST                                                                                                    |

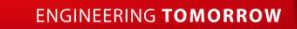

## 2. How to Accept or Decline the Invitation

Checklist step "1. Review Event Details" provides you with two options:

- 1. If you plan to participate in the event click [Review Prerequisites].
  - Then accept the prerequisites like Bidder Agreement and NDA.
- If you do not plan to bid in the event click [Decline to Respond]. You will be asked to submit a short comment.

| Ariba Sourc                          | ing                                                                                                    | Test Mode                                                                          | Company Settings                                                                                    | The countdown clo<br>shows the remaining<br><b>preview</b> time                       |
|--------------------------------------|----------------------------------------------------------------------------------------------------|------------------------------------------------------------------------------------|----------------------------------------------------------------------------------------------------|---------------------------------------------------------------------------------------|
| io back to Danfoss - TEST Da         | shboard                                                                                                    |                                                                                    |                                                                                                    | Desktop File Sync                                                                     |
| Event Details                        | 🕾 Doc81003559 - Training Au                                                                                                    | uction                                                                             |                                                                                                    | Time remaining in preview<br>1 day 00:04:15                                           |
| Event Messages<br>Download Tutorials | Review and respond to the prerequisites. Pren<br>Some prerequisites may require the owner of t<br>decline the terms of the prerequisites, you can | equisite questions must b<br>he event to review and a<br>not view the event conter | e answered before you can vie<br>ccept your responses before yo<br>it or participate in this event. | w event content or participate in the event.<br>u can continue with the event. If you |
| <ul> <li>Checklist</li> </ul>        | Download Content                                                                                                    | viou Prozogujejtec                                                                 | Decline to Respond                                                                                  | Print Event Information                                                               |
| 1. Review Event Details              | Download Content                                                                                                    | view Prerequisites                                                                 | Decime to Respond                                                                                   |                                                                                       |
| 2. Review and Accept                 | All Content                                                                                                    |                                                                                    |                                                                                                    |                                                                                       |
| 2 Cubrait Dide                       |                                                                                                    |                                                                                    |                                                                                                    |                                                                                       |
| 3. Submit Bids                       | Name †                                                                                                    | Ne                                                                                 | ite en e                                                                                            |                                                                                       |
| ▼ Event Contents                     |                                                                                                    | INO                                                                                | items                                                                                               |                                                                                       |
| All Contont                          | Event Overview and Timing Rules                                                                                                    |                                                                                    |                                                                                                    |                                                                                       |
| All Content                          | Owner: Christian Stee                                                                                                    | enberg (i)                                                                         | Curre                                                                                               | ency: Danish Krone                                                                    |
|                                      | Event Type: Auction                                                                                                    |                                                                                    | Commo                                                                                               | odity: Pressed parts 6090                                                             |
|                                      | Publish time:                                                                                                    | 7/12/2017 12:15 PM                                                                 |                                                                                                    |                                                                                       |
|                                      | Bidding start time:                                                                                                    | 7/13/2017 12:25 PM                                                                 |                                                                                                    |                                                                                       |
|                                      | Response end time:                                                                                                    | 7/13/2017 12:35 PM                                                                 |                                                                                                    |                                                                                       |
|                                      | Specify how lot bidding will begin and end:                                                                                                    | Serial (i)                                                                         |                                                                                                    |                                                                                       |
|                                      | Running time for the first lot:                                                                                                    | 10 Minutes (i)                                                                     |                                                                                                    |                                                                                       |
|                                      | Time between lot closing:                                                                                                    | 10 Minutes (i)                                                                     |                                                                                                    |                                                                                       |
|                                      | Allow bidding overtime:                                                                                                    | Yes (i)                                                                            |                                                                                                    |                                                                                       |
|                                      | Bid rank that triggers overtime:                                                                                                    | 1 🕕                                                                                |                                                                                                    |                                                                                       |
|                                      | Start overtime if bid submitted within (minutes):                                                                                                 | 5 (i)                                                                              |                                                                                                    |                                                                                       |
|                                      | Overtime period (minutes):                                                                                                    | 5 🕕                                                                                |                                                                                                    |                                                                                       |

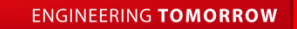

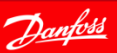

TTP

### 2.1 Select Lots

Once you have accepted prerequisites you should be at "3. Select Lots" on the checklist.

- 1. Select the Lot(s)
- 2. Click [Submit Selected Lots]

| Ariba Sourcir                              | ng                                            | Test Mode                                    |              |                           |                     | Help Center »        |
|--------------------------------------------|-----------------------------------------------|----------------------------------------------|--------------|---------------------------|---------------------|----------------------|
| Go back to Danfoss - TEST Dash             | hoard                                         |                                              |              |                           | Des                 | ktop File Sync       |
| Select Lots                                | Doc81003559 - Training Au                     | uction                                       |              |                           |                     | Cancel               |
| ▼ Checklist                                | Choose the lots in which you will participate | . You can cancel your intention to participa | ite in a lot | until you submit a respor | ise for that lot; o | once you submit More |
| Review Event Details     Review and Accept | Select Lots Select Using Excel                |                                              |              |                           |                     |                      |
| Prerequisites                              | Lots Available for Bidding                    |                                              |              |                           |                     | =                    |
| 3. Select Lots                             | Name                                          |                                              |              | Sta                       | itus                |                      |
| 4. Submit Bids                             | ▼ 3.1 Fruit -                                 |                                              |              | Pre                       | eview               |                      |
|                                            | 3.1.1 Apples                                  |                                              |              |                           |                     |                      |
|                                            | 3.1.2 Pears                                   |                                              |              |                           |                     |                      |
|                                            | 3.1.3 Grapes                                  |                                              |              |                           |                     |                      |
|                                            | Submit Selected Lots                          |                                              |              |                           |                     |                      |
|                                            |                                               |                                              |              |                           |                     |                      |
|                                            |                                               |                                              |              |                           |                     | Cancel               |

# 2.2 Preview time and Initial pricing

- You are now ready to participate in the event.
- Initial unit pricing may have been defined based on your response from the RFP round.
- You will be able to place bids once the event is Open.
- The countdown clock shows you when the event starts.

| Ariba Sourcii                                           | lg                               | Test Mode                   | Company                   | Settings 🗸 🔒 Eva | Smith <del>v</del> H | TII<br>The countd<br>shows the r<br><b>preview</b> ti | P<br>own o<br>remai<br>me |
|---------------------------------------------------------|----------------------------------|-----------------------------|---------------------------|------------------|----------------------|-------------------------------------------------------|---------------------------|
| Console                                                 | E Doc81072346 - Training Auction | n                           |                           | C                | Time remain          | ing in eview                                          |                           |
| Event Messages<br>Response History                      | Pricing                          |                             |                           | (Section 3       | of 3) 《 Prev.        |                                                       |                           |
| <ul> <li>Checklist</li> </ul>                           | Name †                           | Unit Price                  | Quantity                  | Extended Price   | Total Cost           |                                                       |                           |
|                                                         | ▼ 3 Pricing                      |                             |                           | 175.00 DKK       | 175.00 DK            | <                                                     |                           |
| <ol> <li>Review Event Details</li> </ol>                | ▼ 3.1 Fruit -                    |                             |                           | 175.00 DKK Fx-   | 175.00 DK            | < Fxv                                                 |                           |
| <ol> <li>Review and Accept<br/>Prerequisites</li> </ol> | 3.1.1 Apples                     | 10.00 DKK                   | 5 Piece                   | 50.00 DKK Fx+    | 50.00 DKK            | Fxv                                                   |                           |
|                                                         | 3.1.2 Pears                      | 8.00 DKK                    | 10 Piece                  | 80.00 DKK Fx+    | 80.00 DKK            | Fx+                                                   |                           |
| 3. Select Lots                                          | 3.1.3 Grapes                     | 3.00 DKK                    | 15 Piece                  | 45.00 DKK Fx+    | 45.00 DKK            | Fxv                                                   |                           |
| Event Contents                                          | Compose Message                  | Initial unit p<br>have been | pricing may<br>loaded bas | /<br>ed          |                      |                                                       |                           |
| All Content                                             |                                  | response.                   | VIOUS KFP                 | J                |                      |                                                       |                           |
| 1 Introduction                                          |                                  |                             |                           |                  |                      |                                                       |                           |
| 2 Commercial Terms                                      |                                  |                             |                           |                  |                      |                                                       |                           |
| 3 Pricing                                               |                                  |                             |                           |                  |                      |                                                       |                           |
|                                                         |                                  |                             |                           |                  |                      |                                                       |                           |

# 3. Placing your first bid

| Console                                  | B Doc81072346 - Training Auction                                                                                                    | on           |                                       |                                                                |                                   | ne remaining for lot 3<br>D:09:36 |
|------------------------------------------|----------------------------------------------------------------------------------------------------|--------------|---------------------------------------|----------------------------------------------------------------|-----------------------------------|-----------------------------------|
| Event Messages<br>Response History       | Ceiling Value (Extended Price): 175.00 DKK                                                                                                    | Bid decremen | t (%): 0.3%                           |                                                                |                                   |                                   |
| Checklist                                | Name †                                                                                                    | Unit Price   |                                       | Quantity                                                       | Extended Price                    | Total Cost                        |
|                                          | ▼ 3.1 Fruit - 1                                                                                                    |              |                                       |                                                                | 175.00 DKK Fx+                    | 175.00 DKK Fx+                    |
| <ol> <li>Review Event Details</li> </ol> | 3.1.1 Apples                                                                                                    | * 10.00      | ±                                     | KK 5 Piece                                                     | 50.00 DKK Fx+                     | 50.00 DKK Fx+                     |
| 2. Review and Accept<br>Prerequisites    | 3.1.2 Pears                                                                                                    | * 8.00       |                                       | KK 10 Piece                                                    | 80.00 DKK Fx+                     | 80.00 DKK Fx+                     |
| 3. Select Lots                           | 3.1.3 Grapes                                                                                                    | * 3.00       |                                       | KK 15 Piece                                                    | 45.00 DKK Fxv                     | 45.00 DKK Fx+                     |
| 4. Submit Bids                           | Decrement selected items by                                                                                                    | Apply        |                                       |                                                                | (*) indicates a require           | d field                           |
| Event Contents                           | Submit Current Lot Update Totals                                                                                                    | Save         | Compose                               | e Message                                                      |                                   |                                   |
| All Content                              | Period: All V                                                                                                    |              |                                       |                                                                |                                   |                                   |
| 2 Commercial Terms                       | Extended Price - Fruit                                                                                                    | 1            | Bid History                           |                                                                |                                   |                                   |
| 3 Pricing                                | 175.20                                                                                                    |              | Participant                           | Exten                                                          | ded Price † Submis                | sion Time                         |
|                                          | 175.16                                                                                                    |              |                                       | N                                                              | lo items                          |                                   |
| <ul> <li>Choose Lot</li> </ul>           | 175.12<br>175.08                                                                                                    |              |                                       |                                                                |                                   |                                   |
| 3.1 Fruit                                | 17356<br>1746<br>1748<br>1748 | 12/46/24     | <b>GC</b><br>You w<br>see th<br>you p | <b>DOD TO K</b><br>vill not be a<br>ne bid grap<br>lace a bid. | <b>NOW</b><br>ible to<br>h before |                                   |
|                                          |                                                                                                    |              |                                       |                                                                |                                   | <b>_</b>                          |

The **Bidding Screen** will be shown automatically when the Event starts.

On the bidding screen, you are able to:

- Enter a bid.
- Submit your bid.
- Countdown Clock shows the remaining time for the Event.

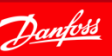

# 3.1 Placing additional bids

| Console                                                 | B Doc81072346 - Training Auct                                                                                                    | ion         |                                       |                                                | Ŀ                                 | ime remaining for lot<br>00:05:01 |  |
|---------------------------------------------------------|----------------------------------------------------------------------------------------------------|-------------|---------------------------------------|------------------------------------------------|-----------------------------------|-----------------------------------|--|
| Event Messages<br>Response History                      | Ceiling Value (Extended Price): 175.00 DKK                                                                                                    | Leading Bid | : 171.50 DKK Bid                      | decrement (9                                   | %): 0.3% (0.53 DKK                | ) I                               |  |
| <ul> <li>Checklist</li> </ul>                           | Name 1                                                                                                    | Unit Price  |                                       | Quantity                                       | Extended Price                    | Total Cost                        |  |
| 1. Devices Device Details                               | ▼ 3.1 Fruit → 2                                                                                                    | )           |                                       |                                                | 175.00 DKK Fxv                    | 175.00 DKK Fxv                    |  |
| <ol> <li>Review Event Details</li> </ol>                | 3.1.1 Apples                                                                                                    | * 10.00     | ∄ DKK                                 | 5 Piece                                        | 50.00 DKK Fxv                     | 50.00 DKK Fx+                     |  |
| <ol> <li>Review and Accept<br/>Prerequisites</li> </ol> | 3.1.2 Pears                                                                                                    | * 8.00      | DKK                                   | 10 Piece                                       | 80.00 DKK Fx+                     | 80.00 DKK Fx+                     |  |
| 3. Select Lots                                          | 3.1.3 Grapes                                                                                                    | * 3.00      | DKK                                   | 15 Piece                                       | 45.00 DKK Fx+                     | 45.00 DKK Fx+                     |  |
| 4. Submit Bids                                          | Decrement selected items by                                                                                                    | Apply       |                                       |                                                | (*) indicates a required field    |                                   |  |
| 1 Introduction                                          | Period: All 🗸                                                                                                    |             |                                       |                                                |                                   |                                   |  |
| 2 Commercial Terms                                      | Extended Price - Fruit                                                                                                    |             | Bid History                           |                                                |                                   |                                   |  |
| 3 Pricing                                               | 176.00                                                                                                    |             | Participant                           | E                                              | Extended Price † St               | ubmission Time                    |  |
|                                                         | 175.00                                                                                                    |             | <ul> <li>Demo Supplier</li> </ul>     |                                                | 175.00 DKK 12                     | 2:47 PM                           |  |
| 3.1 Fruit                                               | 114.90<br>114.90<br>114.90<br>117.90<br>117.9 | 12:50<br>PM | GO<br>You will<br>own bid<br>on the b | <b>OD TO</b><br>be able<br>and the<br>id grapl | KNOW<br>to see you<br>leading bid | -                                 |  |

- During the event you will be able to see the leading bid. Notice that the bid decrement is 0.3%.
- 2 You can place additional lower bids to improve your bid.
- Some auctions offer the [Take Lead] button to place a bid for rank 1.
- You must press [Submit Current Lot] before your bid is received by Ariba.

#### TIP

Œ

Do not wait to place bids to the very last seconds of the event, as you will risk running out of time.

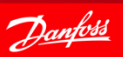

# 3.2 Leading bid indicator

| Console                                  | 😰 Doc81072346 - Training Au                                                                          | uction       |                                      |                                                 | Ŀ                                                 | Time remaining for lot 3.1<br>00:01:45 |
|------------------------------------------|----------------------------------------------------------------------------------------------------|--------------|--------------------------------------|-------------------------------------------------|---------------------------------------------------|----------------------------------------|
| Event Messages<br>Response History       | Ceiling Value (Extended Price): 175.00 DK                                                            | Leading Bid: | 170.60 DKK                           | Bid decrem                                      | ent (%): 0.3% (0.52 DK                            | К)                                     |
| <ul> <li>Checklist</li> </ul>            | Name †                                                                                               | Unit Price   |                                      | Quantity                                        | / Extended Price                                  | 2 ost                                  |
| 4. Der im Ernet Deteile                  | ▼ 3.1 Fruit -                                                                                        |              |                                      |                                                 | 170.60 DKK Fx (1)                                 |                                        |
| <ol> <li>Review Event Details</li> </ol> | 3.1.1 Apples                                                                                         | * 9.76       | à                                    | DKK 5 Piece                                     | 48.80 DKK Fx+                                     | 48.80 DKK Fx+                          |
| 2. Review and Accept<br>Prerequisites    | 3.1.2 Pears                                                                                          | * 7.80       |                                      | DKK 10 Piece                                    | 8 78.00 DKK Fxv                                   | 78.00 DKK Fx-                          |
| 3. Select Lots                           | 3.1.3 Grapes                                                                                         | * 2.92       |                                      | DKK 15 Piece                                    | 43.80 DKK Fx+                                     | 43.80 DKK Fx+                          |
| 4. Submit Bids                           | Decrement selected items by                                                                          | Apply        |                                      |                                                 | (*) indicates a requir                            | red field                              |
| 1 Introduction<br>2 Commercial Terms     | Period: All V<br>Extended Price - Fruit                                                              | 3            | Bid History                          | 1                                               |                                                   |                                        |
| 3 Pricing                                |                                                                                                    |              | F                                    | aticipant                                       | Extended Price 1                                  | Submission Time                        |
| e i nong                                 | 176.00                                                                                               |              | <b>■</b> &                           | eno Supplier                                    | 170.60 DKK                                        | 12:52 PM                               |
| <ul> <li>Choose Lot</li> </ul>           | 174.50                                                                                               |              | • 0                                  | eno Supplier                                    | 171.20 DKK                                        | 12:51 PM                               |
| ■3.1 Fruit                               | 1/4.00<br>0173.30<br>02 173.00                                                                       |              | • [                                  | eno Supplier                                    | 175.00 DKK                                        | 12:47 PM                               |
|                                          | e 172.30<br>172.00                                                                                   |              |                                      |                                                 |                                                   |                                        |
|                                          | 111.00<br>111.00<br>170.00<br>170.00<br>1246<br>1241<br>1241<br>1241<br>1241<br>1241<br>1241<br>1241 | 12:53<br>PM  | <b>G</b><br>You w<br>own b<br>on the | OOD TO<br>ill be able<br>id and the<br>bid grap | <b>KNOW</b><br>to see your<br>e leading bid<br>h. |                                        |

The leading bid is always shown on top of the event.

- 2 The golden hammer will be shown if you have the leading bid and rank will be indicated with (1).
- You can see your bid history in the Bid History section. New bids are indicated with the green hammer.

ENGINEERING TOMORROW

## 4. Review time

| Console                               | E Doc81072346 - Training Auction                                                                                                    |             |         |              | DO:09                  | aining in review for lot 3.1<br>:17 |
|---------------------------------------|----------------------------------------------------------------------------------------------------|-------------|---------|--------------|------------------------|-------------------------------------|
| Event Messages<br>Response History    | The bid shown is your last accepted bid. It is not the last b                                                                                                    | id you sav  | ed.     |              |                        |                                     |
| ▼ Checklist                           | Ceiling Value (Extended Price): 175.00 DKK Le                                                                                                    | ading Bio   | : 170.6 | 0 DKK Bid    | decrement (%): 0.3% (0 | 0.52 DKK) 📰                         |
| 1. Review Event Details               | Name 1                                                                                                    | Unit        | Price   | Quantity     | Extended Price         | Total Cost                          |
| 2. Review and Accept<br>Prerequisites | ▼ 3.1 Fruit -                                                                                                    |             |         |              | 170.60 DKK Fxv<br>(1)  | 170.60 DKK Fx+                      |
| 1 Toroquisitos                        | 3.1.1 Apples                                                                                                    | 9.76        | DKK     | 5 Piece      | 48.80 DKK Fx+          | 48.80 DKK Fx+                       |
| 3. Select Lots                        | 3.1.2 Pears                                                                                                    | 7.80        | DKK     | 10 Piece     | 78.00 DKK Fx+          | 78.00 DKK Fx+                       |
| 4. Submit Bids                        | 3.1.3 Grapes                                                                                                    | 2.92        | DKK     | 15 Piece     | 43.80 DKK Fx+          | 43.80 DKK Fx+                       |
| 1 Introduction<br>2 Commercial Terms  | Period: All V                                                                                                    |             | Bid H   | listory      |                        |                                     |
| 2.011                                 |                                                                                                    |             |         | Participant  | Extended Price         | Submission Time                     |
| 3 Pricing                             | 176.00                                                                                                    |             | • 🐔     | Demo Supplie | 170.60 DK              | < 12:52 PM                          |
| ▼ Choose Lot                          | 175.00<br>174.50<br>174.00                                                                                                    |             |         | Demo Supplie | 171.20 DK              | C 12:51 PM                          |
| ■3.1 Fruit                            | 17300<br>17300<br>17300<br>17300<br>17300<br>17300<br>17300<br>17400<br>174000<br>174000<br>174000<br>17400<br>174000<br>174000<br>174000000<br>1740000 | 12:53<br>PM |         | Demo Supplie | - 175.00 DKI           | ( 12:47 PM                          |
|                                       | Time<br>◆ Lead ◆ Ceiling                                                                                                    |             |         |              |                        |                                     |

- Once the event has completed it will be in **Review** for 10 min.
- If participants have faced technical issues the event may be re-opened by Ariba.
- Stay online while the event is in Review.
- The event is over when it goes into "Pending Selection" state.

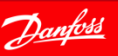

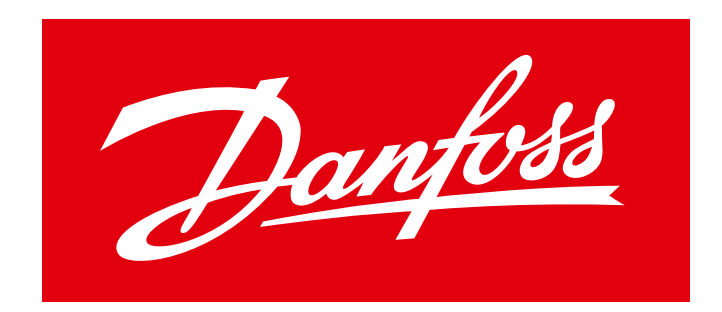

### ENGINEERING TOMORROW